## Iscrizione ad Edmodo per la prima volta.

- 1. Ottieni un <u>Codice</u> dal tuo insegnante.
- 2. Vai su www.edmodo.com e fai clic su "Sono uno Studente."

| Dal PC                       | Dall'App Edmo            | do               |             |                                        |
|------------------------------|--------------------------|------------------|-------------|----------------------------------------|
| Darre                        | 08:52 🖪 🖼                | ▼ 🖌 75% 🖡        | 08:52 🖪 🗎 • | ▼ ⊿ 75%                                |
|                              |                          |                  | ÷           | edmodo                                 |
| Accedi Registrati            | edmo                     | odo              |             | Chi sei?                               |
| Sono un insegnante           |                          |                  |             | Insegnante                             |
| Sono uno studente            |                          |                  |             |                                        |
| Sono un genitore             |                          | 11               |             | Studente                               |
|                              |                          | 3                |             |                                        |
| Imparare meglio insieme      | 62.10                    | SA               |             |                                        |
|                              |                          |                  |             |                                        |
| Sicuro. Facile. Gratuito.    |                          |                  |             |                                        |
| Inizia come                  |                          |                  |             |                                        |
| Insernante Studente Conitore | Crea account             | gratuito         |             |                                        |
| Siddeme                      | Hai già un account? Clie | cca per accedere | Sei un gen  | nitore? Scarica l' <b>App genitori</b> |
| =                            | L                        |                  |             |                                        |

- Compila il **modulo di registrazione** con: 3.
  - Nome e Cognome (se usi l'app le inserirai allo step successivo) ٠
  - Codice classe (che ti ha dato l'insegnante) .
  - per entrare, ma devi fare login con il tuo nome Nome Utente o Username (scegli un nickname che non sia già registrato e non usare spazi) •
  - una password (lunga almeno 6 caratteri e che sia sicura). ۲
  - Non è richiesto un indirizzo di posta elettronica per l'iscrizione a un account Studente. ۰
- Seleziona il pulsante "Iscriviti" per completare il processo di iscrizione. Vedrai così il gruppo/la classe che l'insegnante ha creato nel 4. pannello laterale sinistro.

| Dal PC                   |                          |   |
|--------------------------|--------------------------|---|
| edmodo                   |                          |   |
| Edmodo per Studenti      |                          |   |
| G Registrati con Google  | Registrati con Office 36 | 5 |
| 01                       | R                        |   |
| Nome                     | Cognome                  |   |
| Codice Classe            |                          | 0 |
| Nome utente              |                          |   |
| Email (opzionale)        |                          |   |
| Password                 |                          |   |
| Registrati gratuitamente |                          |   |

| Dall'app Edmodo                                                                                |                                                              |
|------------------------------------------------------------------------------------------------|--------------------------------------------------------------|
| 08:52 ◀ 🖾 • 🔍 ▼ 🔺 75% 👔                                                                        | <b>08:54</b> ◀ 🖾 • 🔍 ▼ 🔺 74%                                 |
| ← edmodo                                                                                       | ← edmodo                                                     |
| Registrati in Edmodo                                                                           | Benvenuto in Edmodo                                          |
| Codice Classe                                                                                  | È ora di sistemare un po'. Che nome<br>vuoi nel tuo profilo? |
| Username: almeno 3 caratteri                                                                   | First Name                                                   |
| Password: almeno 6 caratteri                                                                   | Last Name                                                    |
| Email (opzionale)                                                                              |                                                              |
| Crea account                                                                                   |                                                              |
| Registrandoti, accetti le nostre <b>Condizioni di Utilizzo</b><br>e <b>Informativa privacy</b> |                                                              |
| Hai già un account? Clicca per accedere                                                        | Avanti                                                       |

Nota bene: una volta che hai creato il tuo

account, non devi più utilizzare il codice classe

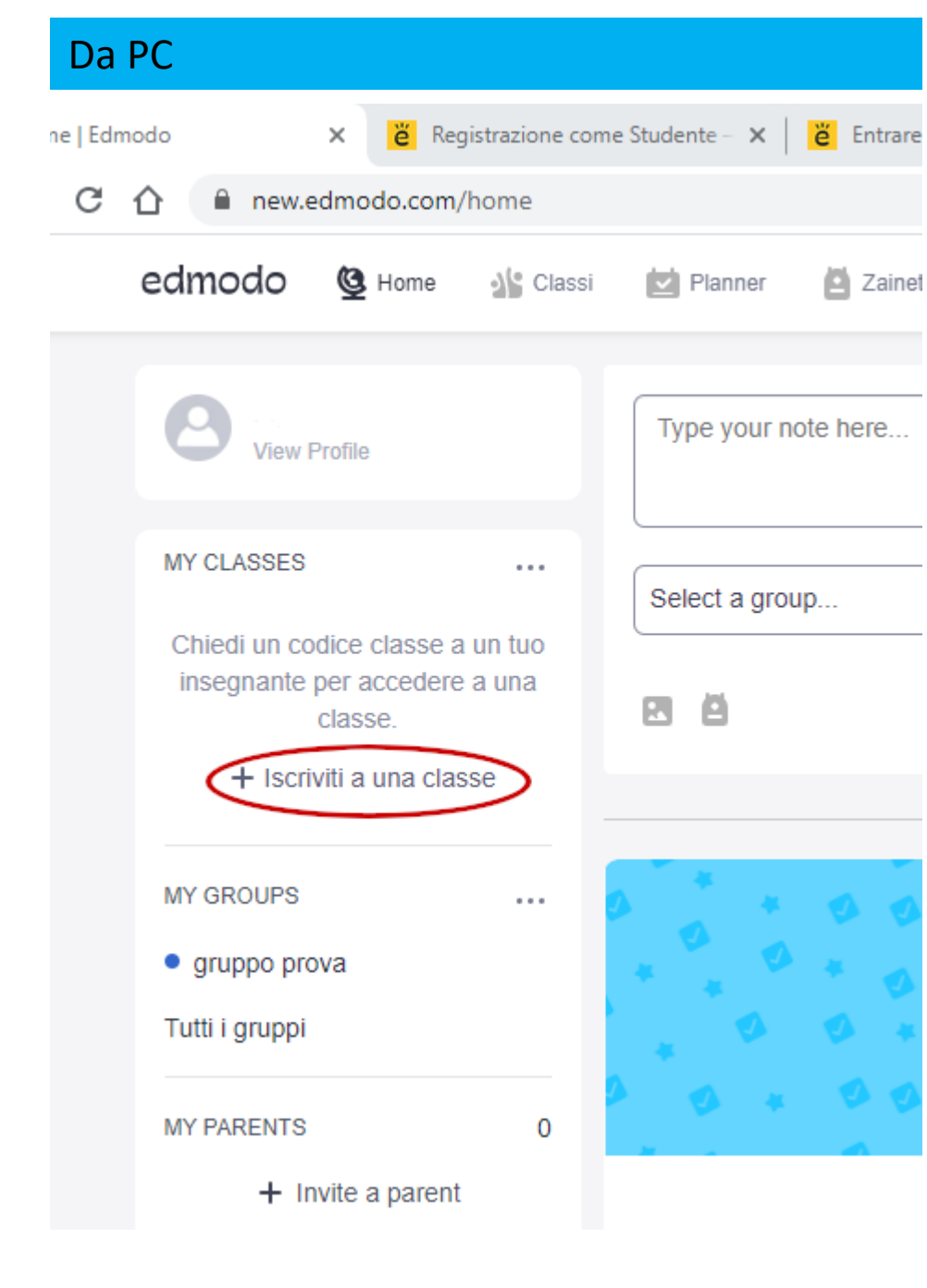

## Iscrizione ad una classe quando si è già registrati

1.Ottieni un <u>Codice</u> dal tuo insegnante.

2.Collegati a <u>www.edmodo.com</u> o dall'APP EDMODO e **accedi** con il tuo nome utente e la tua password.

3.Premi sul pulsante "Iscriviti a un Gruppo" o "Iscriviti a una Classe" nella parte inferiore dell'elenco.

4.Digita il **Codice** fornito dal tuo insegnante e fai clic su "**Iscriviti.**"

**Nota**: Per iscriversi a gruppi o classi di altri insegnanti, tutto quello che devi fare è ripetere tutte queste istruzioni sul tuo stesso Account Studente. Non hai bisogno di creare un altro account!

## Dall'app Edmodo

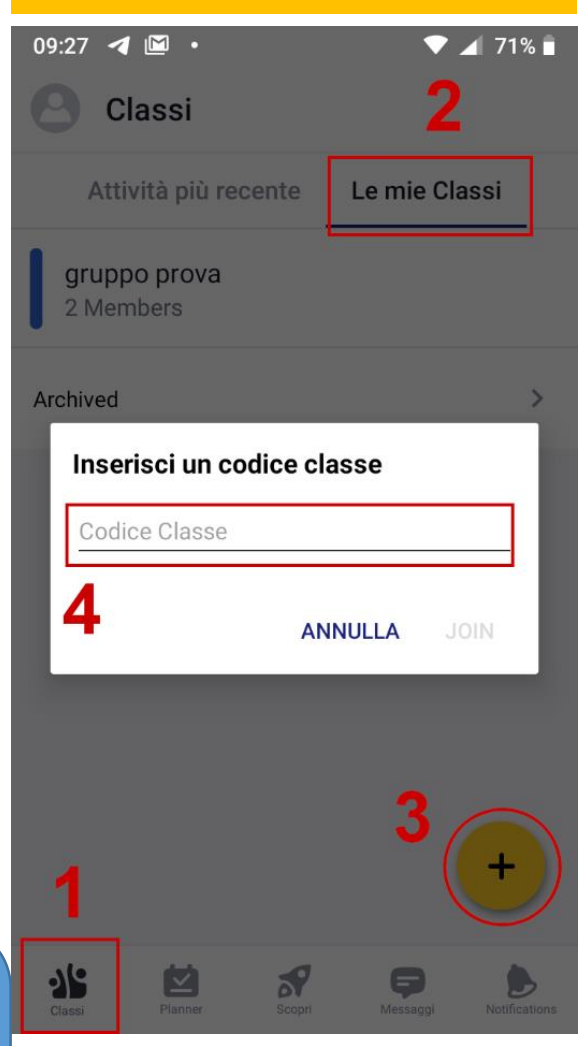

Per altre informazioni vai su https://support.edmodo.com/hc/it

Per info nella tua scuola scrivi un messaggio su https://www.istitutosuperiorearchimede.edu.it/contact